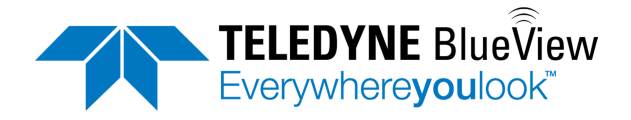

## User's Manual - BV4100

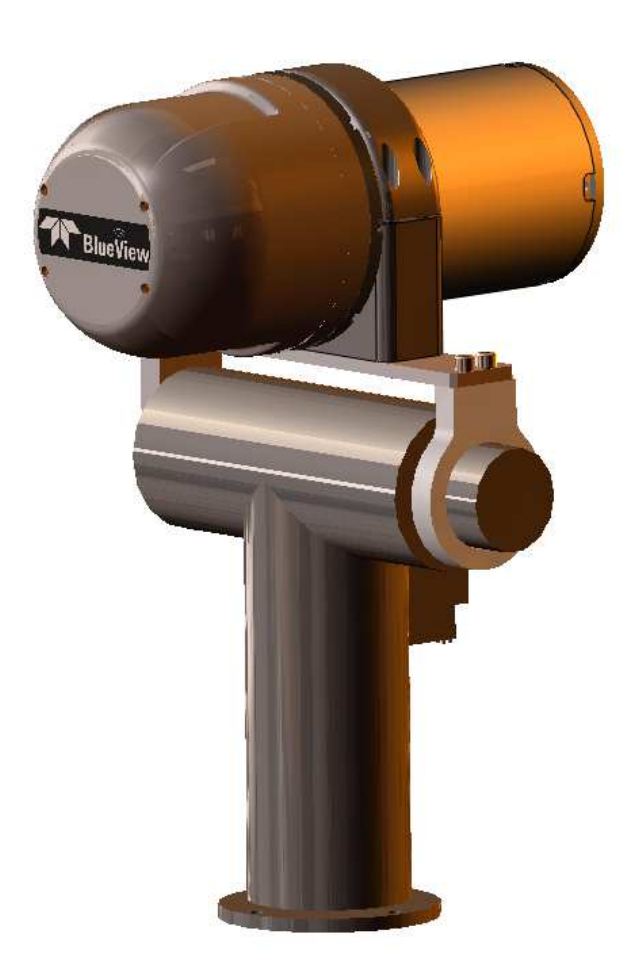

Part Number: 204344-01 Revision:-, February, 2013 ©2013 Teledyne BlueView, Inc. All rights reserved All product names are trademarks of their respective companies.

## **System Contents**

The BV4100 system includes the following the following:

| Sonar Head                      |
|---------------------------------|
| Pan and Tilt Unit               |
| Sonar Pan and Tilt Junction Box |
| Tripod with Case                |
| Shipping Case                   |
| Hex Driver                      |
| Cable, Cat5, Ethernet           |
| Cable, USB                      |
| Cable, Power                    |
| ProViewer CD                    |
| USB Driver CD                   |
| BV4100 User's Handbook          |
| BV4100 Quickstart Guide         |
| P-Series Manual                 |

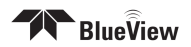

## **Table of Contents**

| System Contents2                       |
|----------------------------------------|
| Chapter 1: Introduction                |
| Chapter 2: Bench Top Setup7            |
| Connect Components9                    |
| Install Pan and Tilt Drivers           |
| Install Software                       |
| Setup ProViewer Pan and Tilt Control13 |
| Setup PC IP Address14                  |
| Firewall Configuration15               |
| Connect to BV410015                    |
| Dual Frequency Sonar                   |
| Running ProViewer17                    |
| Firewall Software18                    |
| Shutdown18                             |
| Chapter 3: Advanced Sonar Operation19  |
| Image Calibration19                    |
| Pan and Tilt Controls                  |
| Chapter 4: Troubleshooting             |
| Sonar/Pan and Tilt Connection Issues21 |
| Pan and Tilt Connection Issues21       |
| Change USB ports21                     |
| Check Pan/Tilt Settings in ProViewer21 |
| Verify USB Com Port22                  |
| Reinstall Drivers                      |
| Verify Com Port Settings               |
| Check Connectors                       |
| Check Power                            |
| Sonar Head Connection Issues23         |
| Rerun ProViewer Software               |
| Reboot PC and Sonar23                  |
| Check Network Settings24               |
| Check Connectors                       |
| Check Power                            |

| Still not working?                   | 24 |
|--------------------------------------|----|
| Chapter 5: Maintenance               | 25 |
| Before Use                           | 25 |
| After Use                            | 25 |
| Appendix A: Technical Specifications | 26 |
| Sonar / Pan and Tilt Cable           | 26 |
| Appendix B: Mechanical Drawings      | 27 |

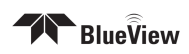

Teledyne BlueView, Inc. has made every effort to ensure the accuracy and completeness of this document; however, because ongoing development efforts are made to continually improve the capabilities of our products, we cannot guarantee the accuracy of the contents of this document. We disclaim liability for errors, omissions, or future changes herein.

©2013 Teledyne BlueView, Inc. All rights reserved. No part of this publication may be copied, reproduced, or translated, without the prior written consent of Teledyne BlueView, Inc. No part of this publication may be stored or transmitted in any electronic form without the prior consent of Teledyne BlueView, Inc. Any unauthorized use is a violation of copyright laws.

**Warning!** This device should not be used as a navigational aid to prevent collision, grounding, boat damage, or personal injury.

**Warning!** This product contains lead, a chemical known to the state of California to cause cancer, birth defects and other reproductive harm. Handling and/or opening this unit may result in exposure to lead, in the form of solder.

**Warning!** Disassembly and repair of this electronic unit should only be performed by authorized service personnel. Any modification of the serial number or attempt to repair the original equipment or accessories by unauthorized individuals will void the warranty.

**Warning!** Changes or modifications to this unit not expressly approved by the party responsible for compliance may void the user's authority to operate this equipment.

**Warning!** This equipment contains High Voltage electronics. Tampering with or using damaged equipment could lead to serious injury.

#### Warranty Information:

The sonar is backed by a standard 12-month parts and labor warranty policy. See Appendix D for more information.

For more information on safety and/or maintenance issues please call Teledyne BlueView, Inc. at 206.545.7260.

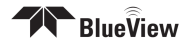

# **Chapter 1: Introduction**

BlueView 2D imaging sonar provides streaming sonar imagery, making it easy to search in low and zero visibility water. BlueView has coupled high-performance imaging capability with a powerful software package creating one of the world's most versatile underwater imaging systems available today.

The BV4100 provides stationary positioning of BlueView 2D imaging sonar systems. A digitally controlled pan and tilt unit provides control of the orientation of the sonar. This manual covers setup, installation, operation, and technical specifications of the system.

Advanced sonar technology, rugged design, and powerful software are just a few highlights of the sonar system. This manual explains imaging sonar interpretation and provides instructions on the installation and operation of the sonar system. For detailed information on using the sonar imaging software, please see the ProViewer Software Handbook found both on the software CD as well as under the software's help menu.

The BV4100 ships with any of the 2D imaging sonar systems offered by BlueView. For specific details on individual sonar head specifications, see the P-Series manual.

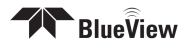

## **Chapter 2: Bench Top Setup**

## Assemble the Hardware

Attach the sonar to the sonar clamp by loosening the four cap screws, sliding the sonar in, and re-tightening the four cap screws. Use the stickers and side indicators to determine the up/down orientation of the sonar.

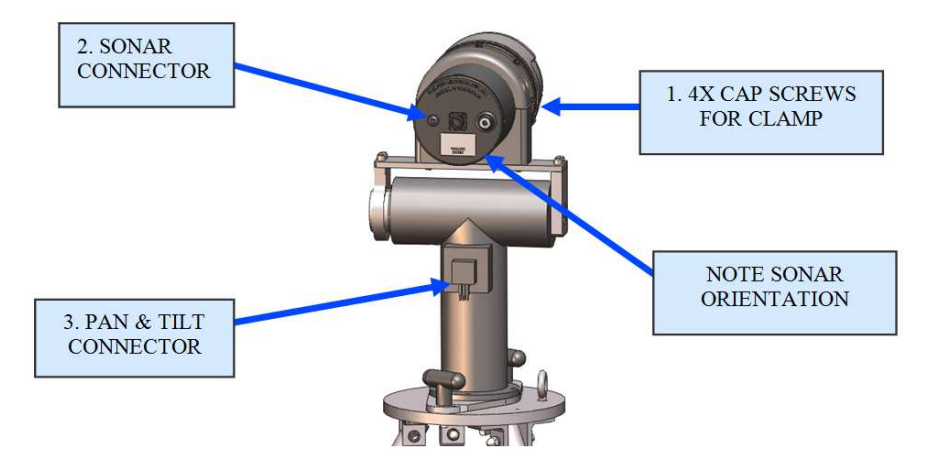

- > Connect the Pan & Tilt cable to the Pan & Tilt connector.
- > Connect the Sonar cable to the Sonar connector.

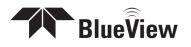

## **Assemble the Tripod**

Attach the sonar to the sonar clamp by loosening the four cap screws, sliding the sonar in, and re-tightening the four cap screws. Use the stickers and side indicators to determine the up/down orientation of the sonar.

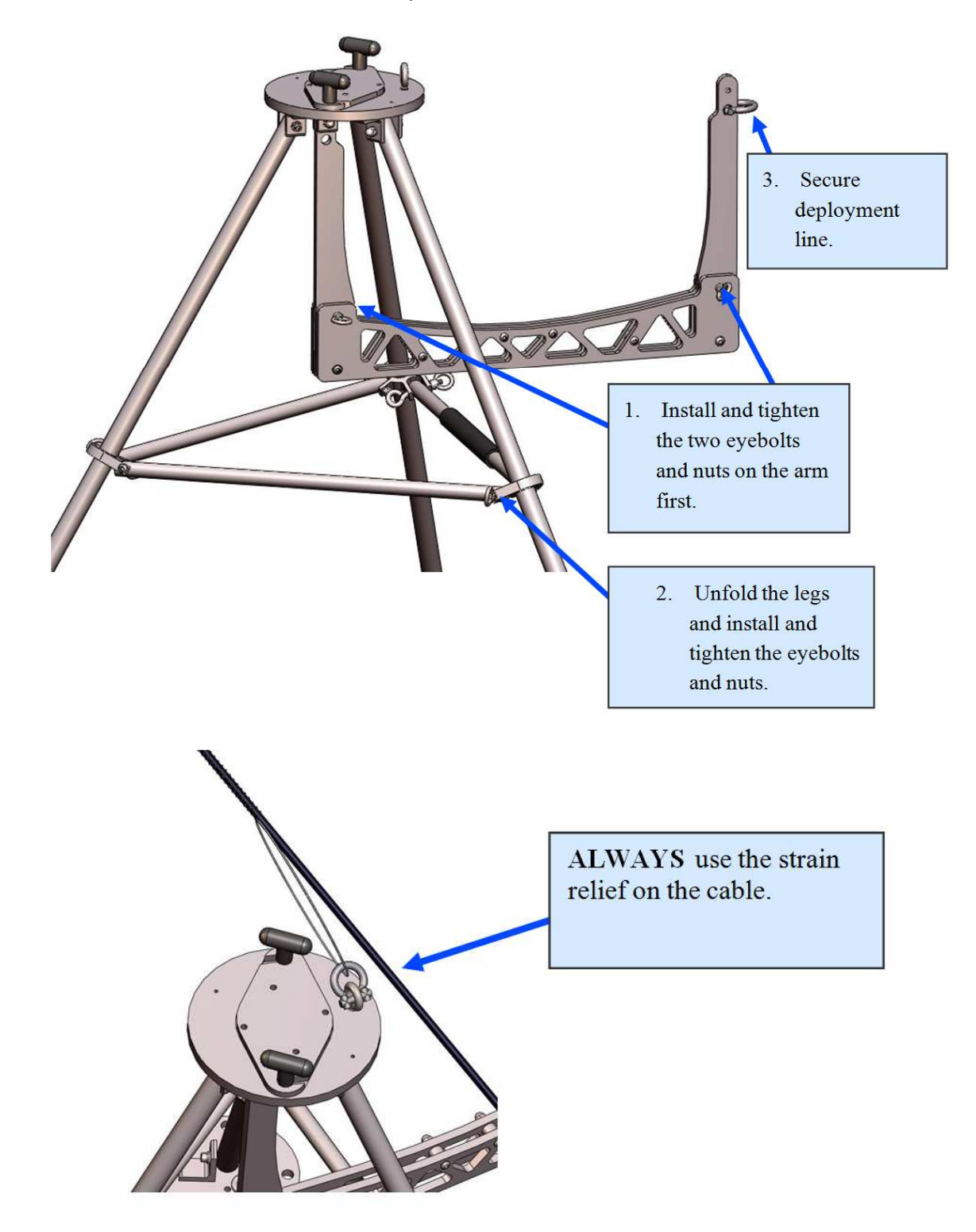

## **Connect Components**

Connect the sonar and Pan & Tilt unit to the control box using the SPT (Sonar / Pan & Tilt) cable. Connect the Ethernet cable to the control box, then to an available network connection port on the PC. Verify that all connections in the diagram below have been made.

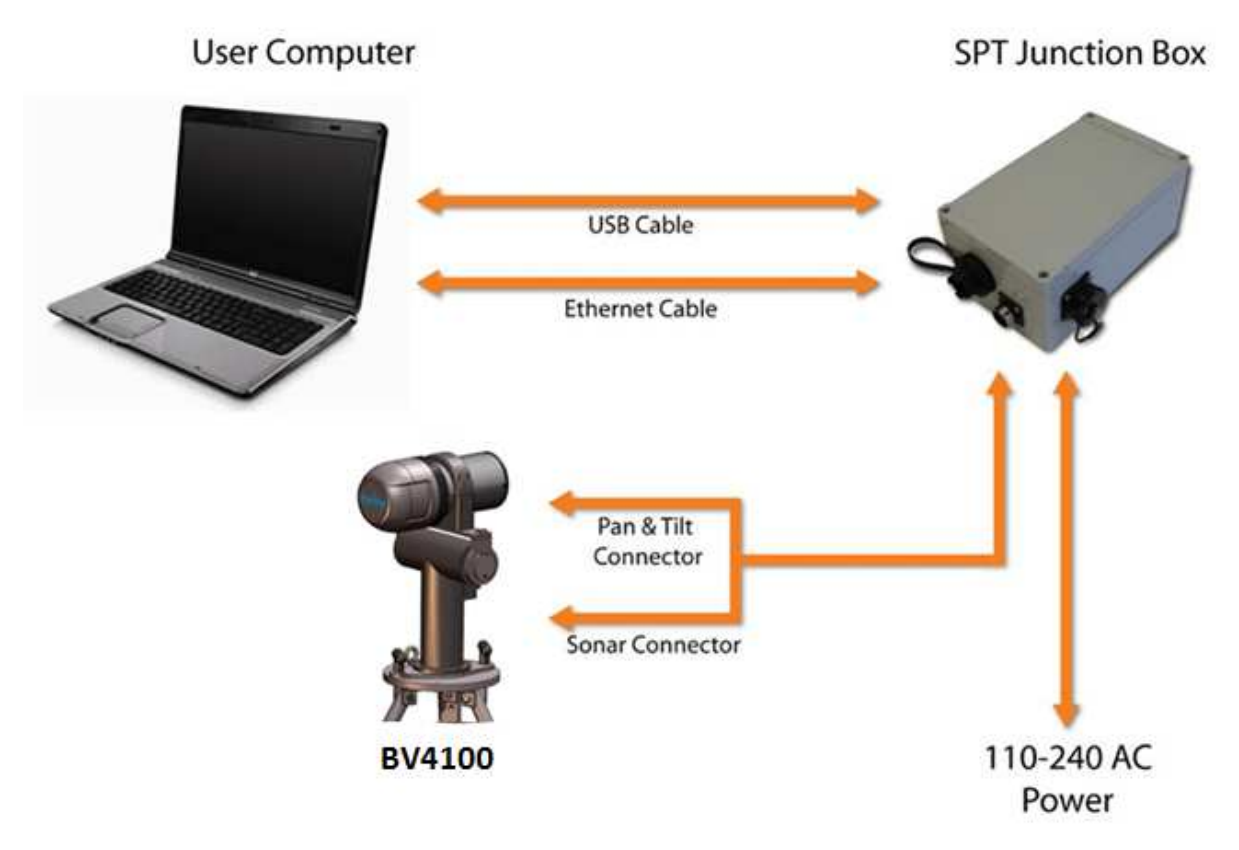

Once all the connections are made, connect the SPT Junction Box to an AC Power supply

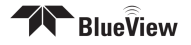

### **Install Pan and Tilt Drivers**

The SPT junction box contains a USB to RS-485 converter. The converter will add a COM port to the PC for communicating with the pan and tilt. The drivers for the converter need to be installed onto the PC. These drivers are located on the "COMMFRONT USB Serial Adapter" CD included with the BV4100 system.

There are two drivers to install: one is for a "USB Serial Converter" and the other is for a "USB Serial Port."

**NOTE**: Two separate "Found New Hardware Wizard" windows will pop up. Do not close the second install wizard while installing the first.

**NOTE**: For Windows Vista/7, disconnect your PC from the internet before installing drivers; otherwise, Windows Vista will search for and install the drivers automatically from Windows Updates and cause errors. The instructions below are for Windows XP. Installation for Windows Vista may vary from the instructions below.

1. Connect the USB port on the control box to an available USB port on the PC. The "Found New Hardware Wizard" will guide you through the installation process.

2. First, the USB Serial Converter driver will install. When prompted to use Windows Update to search for the driver select "No, not this time" and click "Next."

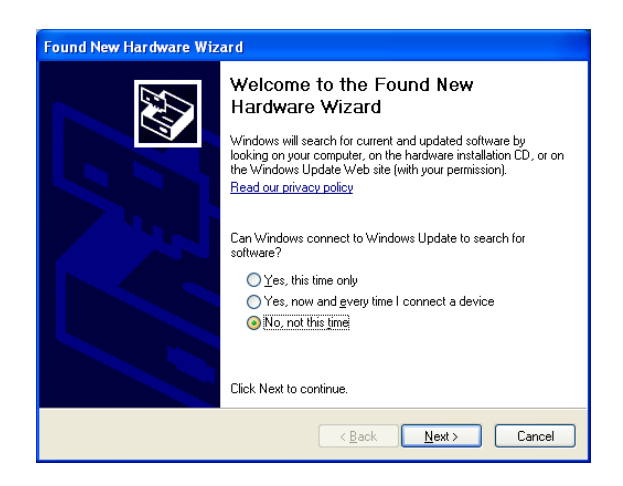

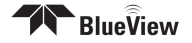

3. Select "Install from a list or specific location" to install the driver from CD and click "Next."

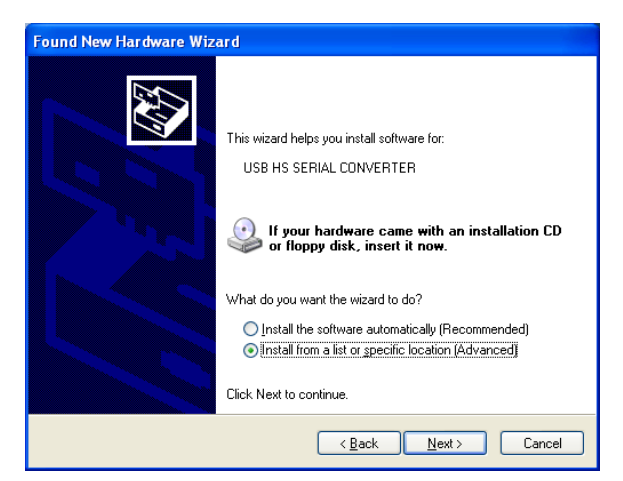

4. Select "Search for the best driver in these locations" and check the box of "Search removable media (floppy, CD-ROM...)". Then click on the "Next" button.

| Found New Hardware Wizard                                                                                                    |
|----------------------------------------------------------------------------------------------------|
| Please choose your search and installation options.                                                                                                    |
| Search for the best driver in these locations.                                                                                                    |
| Use the check boxes below to limit or expand the default search, which includes local<br>paths and removable media. The best driver found will be installed.   |
| Search removable media (floppy, CD-ROM)                                                                                                    |
| Include this location in the search:                                                                                                    |
| E:\Drivers\Windows 2000_Server 2003_XP_VISTA 🔽 Browse                                                                                                    |
| ○ Don't search. I will choose the driver to install.                                                                                                    |
| Choose this option to select the device driver from a list. Windows does not guarantee that<br>the driver you choose will be the best match for your hardware. |
|                                                                                                    |
| < <u>B</u> ack <u>N</u> ext Cancel                                                                                                    |

5. When the driver is successfully installed the following window will pop up. Click "Finish" to complete the installation of the first driver.

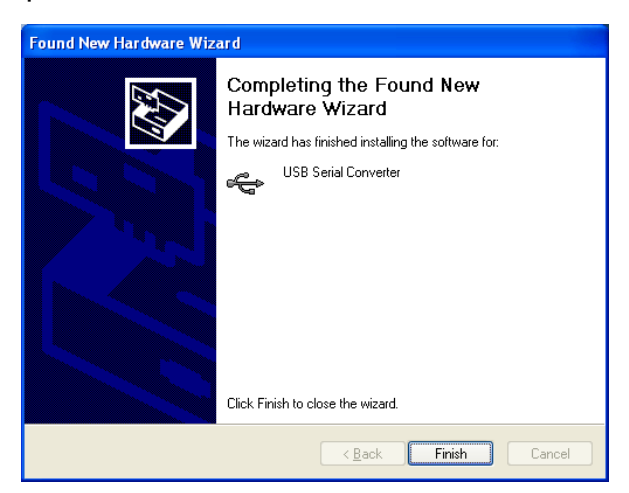

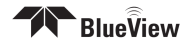

- 6. The 2<sup>nd</sup> "Found New Hardware" window will pop up prompting the driver installation for "USB Serial Port". DO NOT CLOSE THIS WINDOW! When prompted to use Windows Update to search for the driver select "No, not this time" and click "Next."
- 7. Repeat steps 3-5 from above.
- 8. To confirm the drivers are installed successfully, check the Windows Device Manager (in Windows XP, go to the Control Panel → Performance and Maintenance → System, click the Hardware tab, then the Device Manager button). Take note of the COM port number assigned to the USB COM port.

To access the Windows Device Manager click "Start" then RIGHT CLICK on my computer in the start menu and select "Manage". Click on "Device Manager" in the left panel. Expand "Ports (COM and LPT)" and "Universal serial bus controllers". A new "USB Serial Port" should appear in the "Ports" section and a "USB Serial Converter" should appear in the "Universal serial bus controllers" section.

### **Install Software**

**Note**: Running other applications in conjunction with the ProViewer Software may affect performance of one or both of the applications.

1) Place the ProViewer CD-ROM in the CD-ROM drive. Installation will start automatically.

#### If the CD-ROM drive does not automatically run:

Select **Run** from the **Start** menu, and type **x:\setup** in the **Open** box (where x is the drive letter for the CD-ROM drive), then click **OK**.

- 2) The Welcome window opens. Click Next.
- 3) Follow the instructions on the screen to complete the installation

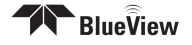

## **Setup ProViewer Pan and Tilt Control**

To setup ProViewer to connect to the Pan & Tilt, go to **File>Settings** from the menu bar. Select the "**Pan/Tilt**" icon.

Check the "Pan Installed" and "Tilt Installed" boxes. Then Click "Detect."

Deselect the "Inverted" and "Use Stowed Position" boxes.

If ProViewer cannot detect the Pan and Tilt, refer to the troubleshooting section of this manual.

| Pan/Tilt Settings  Pan/Tilt Settings  Pan/Tilt Settings  Port: COM3  Port: COM3  Port: COM3  Port: COM3  Port: COM3  Position  Port: COM3  Position  Position  Inverted Set Home Position  Stowed Position  Use Stowed Position  Stowed Position  Movement  Movement  M | Settings                      |                                                                                                    |
|----------------------------------------------------------------------------------------------------|-------------------------------|----------------------------------------------------------------------------------------------------|
| Geo Location Geo Location Use Stowed Position Set Stowed Position                                                                                                    | Application<br>Pan/Tilt       | Pan/Til: Settings  Pan Installed  Communication  Port: COM3  Detect  Status: Connected  Position  Inverted  Set Home Position  Stowed Position |
| Wideo Capture                                                                                                    | Geo Location<br>Video Capture | Use Stowed Position Set Stowed Position  Movement  Move axes independently  Speed: 10 deg/s                                                    |

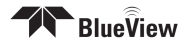

## **Setup PC IP Address**

The IP address on the interface PC will need to be set to a static IP: 192.168.1.3.

#### Windows XP

To access a PC's IP address in Windows, click Start Control Panel Network Connections and double click on the computer's Ethernet port (usually Local Area Connection 1). Right click and select 'Properties' then double click on 'Internet Protocol (TCP/IP)' in the list of components. Make sure the IP address is set as shown below:

|   | Local Area Connection Proper                                                                               | ties 🙎 🔀                                                    |
|---|----------------------------------------------------------------------------------------------------|-------------------------------------------------------------|
| G | eneral Authentication Advanced                                                                             | ii.                                                         |
|   | Internet Protocol (TCP/IP) P                                                                               | roperties 🛛 🛐                                               |
|   | General                                                                                                    |                                                             |
| - | this capability. Otherwise, you need to be appropriate IP settings.                                        | automatically in your network administrator for<br>adically |
|   | IP address:                                                                                                | 192.168.1.3                                                 |
|   | Subnet mask:                                                                                               | 255 . 255 . 255 . 0                                         |
|   |                                                                                                    | 57 50 X                                                     |
|   | Default gateway:                                                                                           |                                                             |
|   | Default gateway:     Obtain DNS server address     Ottain DNS server address     Ottain DNS server address | automatically<br>er addresses:                              |
|   | O Dbtain DNS rerver address     O Use the following DNS server:     Preferred DNS server:                  | automatically<br>er addresses;                              |

#### Windows Vista/7

To access a PC's IP address in Windows Vista, click **Start>Control Panel>Network** and Internet>Network and Sharing Center>Manage network connections.

Right click the connection that should be changed, and click **Properties**. You may be asked for an administrator password.

Click the **Networking** tab. Under **This connection uses the following items**, click **Internet Protocol Version 4 (TCP/IPv4)**, and then click **Properties**.

As described in the previous section, set the IP address to 192.168.1.3, and the subnet mask to 255.255.255.0.

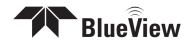

### **Firewall Configuration**

ProViewer Software communicates with the sonar head using standard networking protocols. If your PC has firewall software, you may see a warning 'popup' that asks permission to allow the ProViewer Software to connect to the sonar. In that case, you may need to configure your PC's firewall to allow communications between your sonar and your PC using TCP and UDP on port 1149. Refer to your anti-virus/firewall software vendor or your computer tech support resources for assistance with your anti-virus/firewall software.

### **Connect to BV4100**

After ProViewer is installed and the PC configured, it's time to connect to the system. Open ProViewer and click on the connect button, as shown below.

Note: that if the sonar has just received power, it will take approximately 30 seconds to boot and be ready for a connection.

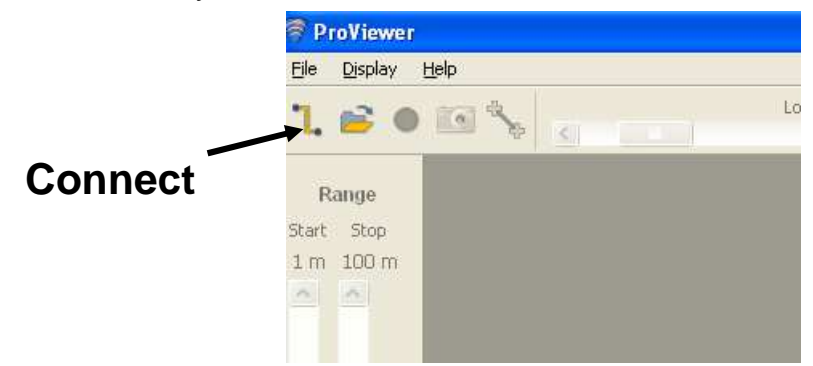

When the connect button is pressed, ProViewer will connect automatically to the sonar and the pan & tilt.

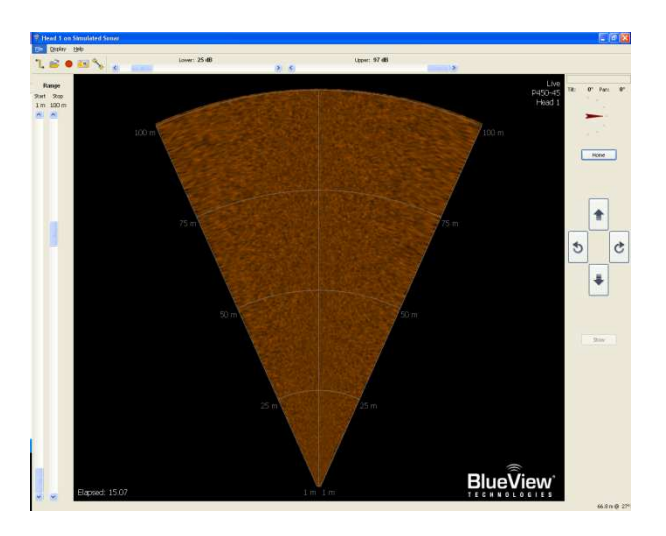

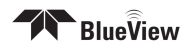

## **Dual Frequency Sonar**

Some BlueView products operate at more than one center frequency. Those sonars are called 'multi-head' sonars. When connecting to a multi-head sonar, the 'Sonar Devices' window will show you all the sonar heads available to connect to:

| <b>ProViewer</b>    | alo                                                                                                    |
|---------------------|----------------------------------------------------------------------------------------------------|
| ጊ 🖻 🌒               | Green                                                                                                    |
| Range<br>Start Stop | Sonar Devices                                                                                                    |
| 150m 150m           | Available Sonar Devices           Name         Type         Info           Image: Sonar         P900E         P900E         P900E |
|                     | - D900                                                                                                    |
| 18                  |                                                                                                    |
|                     |                                                                                                    |
|                     | Add Properties Connect Cancel                                                                                                    |

Simply double-click the head you want to use, or select the head and click the 'connect' button.

If the sonar is already connected to a sonar head, switch the head by pressing the "Home" key.

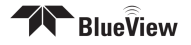

## **Running ProViewer**

Once your sonar system is connected and turned on, it's time to connect your PC to the sonar.

**1.** The IP address on the user's PC will need to be set either to "Obtain an IP address automatically," or to a static IP: 192.168.1.x where x is any number besides 45 that doesn't conflict with the user's system:

| Local / | trea Connection Status                                                                              | ? 🔀                                                                                     |
|---------|----------------------------------------------------------------------------------------------------|-----------------------------------------------------------------------------------------|
|         | acal Area Connection Dren                                                                           | artiar 2 💟                                                                              |
|         | ucat Area connection Prop                                                                           | ernes 🕜 🔼                                                                               |
| Gi      | eneral Authentication Advanced                                                                      | <u> </u>                                                                                |
| ः<br>(  | Internet Protocol (TCP/IP)                                                                          | Properties 🛛 🕐                                                                          |
|         | General                                                                                             |                                                                                         |
| A       | You can get IP settings assign<br>this capability. Otherwise, you r<br>the appropriate IP settings. | ed automatically if your network supports<br>need to ask your network administrator for |
|         | 🔘 Obtain an IP address auto                                                                         | omatically                                                                              |
|         | Ose the following IP addr                                                                           | ess:                                                                                    |
| (       | IP address:                                                                                         | 192.168.1.3                                                                             |
| 1       | Subnet mask:                                                                                        | 255 . 255 . 255 . 0                                                                     |
| -       | Default gateway:                                                                                    | N 2 0                                                                                   |
|         | O Obtain DNS server addre                                                                           | es automatically                                                                        |
| - [     | Use the following DNS set                                                                           | erver addresses:                                                                        |
|         | Preferred DNS server:                                                                               | 2 2 5                                                                                   |
|         | Alternate DNS server:                                                                               | <u> </u>                                                                                |
|         |                                                                                                    | Advanced                                                                                |
|         |                                                                                                    | OK Cancel                                                                               |

- 2. Open the ProViewer Software on the User Computer and click on the connect button.
- 3. The ProViewer software will display the available sonar heads to connect to.

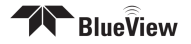

- 4. Select the desired head and click **Connect**, or just double click the desired head.
- **5.** If a sonar head still does not appear **when used in stand-alone mode**, click the **Add** button and type 192.168.1.45, the default Sonar IP address for the Sonar.

| 🗑 Sonar Devices 🔹 🤶           | × |
|-------------------------------|---|
| Name Type Info                |   |
| Network<br>USB                |   |
| ኛ Add Network Sonar 🔹 💽 🔀     |   |
| Address: 192.168.1.45         |   |
| OK Cancel                     |   |
|                               |   |
|                               |   |
| Add Properties Connect Cancel |   |

**6.** For Troubleshooting issues, please visit Chapter 4 "Troubleshooting". If you still cannot connect, contact Teledyne BlueView, Inc. for support

### **Firewall Software**

ProViewer Software communicates with the Sonar Head using standard networking protocols. If your PC has firewall software, you may see a warning "popup" that asks permission to allow the ProViewer Software to connect to the Sonar. In that case, you may need to configure the firewall to allow communications between your Sonar and your PC using TCP and UDP on port 1149. Refer to your anti-virus software vendor or your computer tech support resources for assistance with your anti-virus software.

### Shutdown

To shutdown the sonar, close the Sonar Window by clicking on the **X** icon in the top right-hand corner of the window, or select **Exit** from the **File** menu to close the entire program. To avoid data loss, be sure to close and save any sonar data files before removing the sonar power. It is now safe to power down the sonar or disconnect the sonar Ethernet cable from the computer.

When power cycling the sonar, be sure to allow at least 10 seconds of 'off time' before turning the sonar back on.

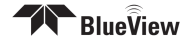

## **Chapter 3: Advanced Sonar Operation**

## **Image Calibration**

If an image looks broken or misaligned, press CTRL-J to bring up the Image Calibration dialog. The slider will align the center of the image.

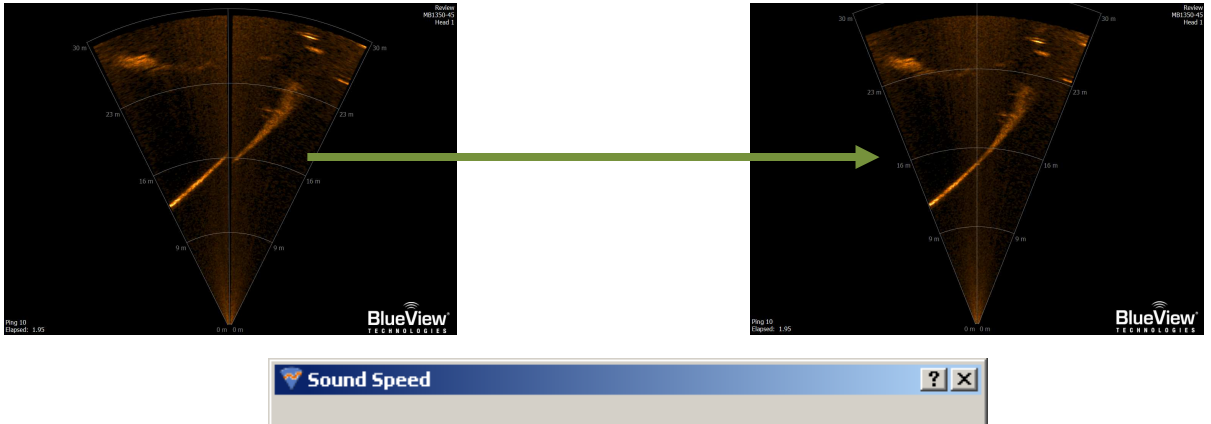

| J          |                | - 1500 |
|------------|----------------|--------|
| <u>o</u> k | <u>C</u> ancel |        |

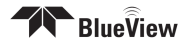

## **Pan and Tilt Controls**

The Pan/Tilt controls appear on the right side of the screen. The red arrow indicates the tilt position of the sonar. The sonar imagery (not shown below) rotates with the pan position of the sonar.

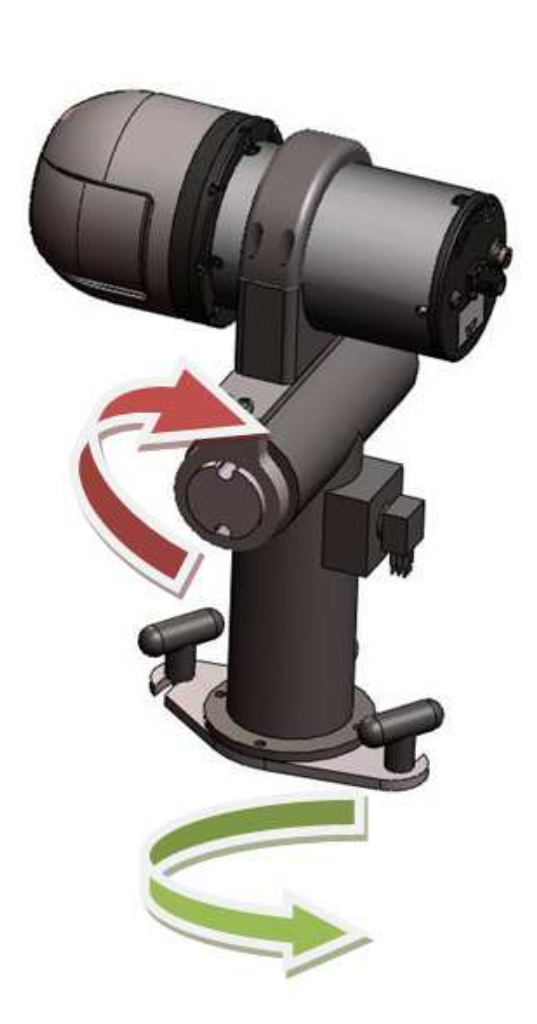

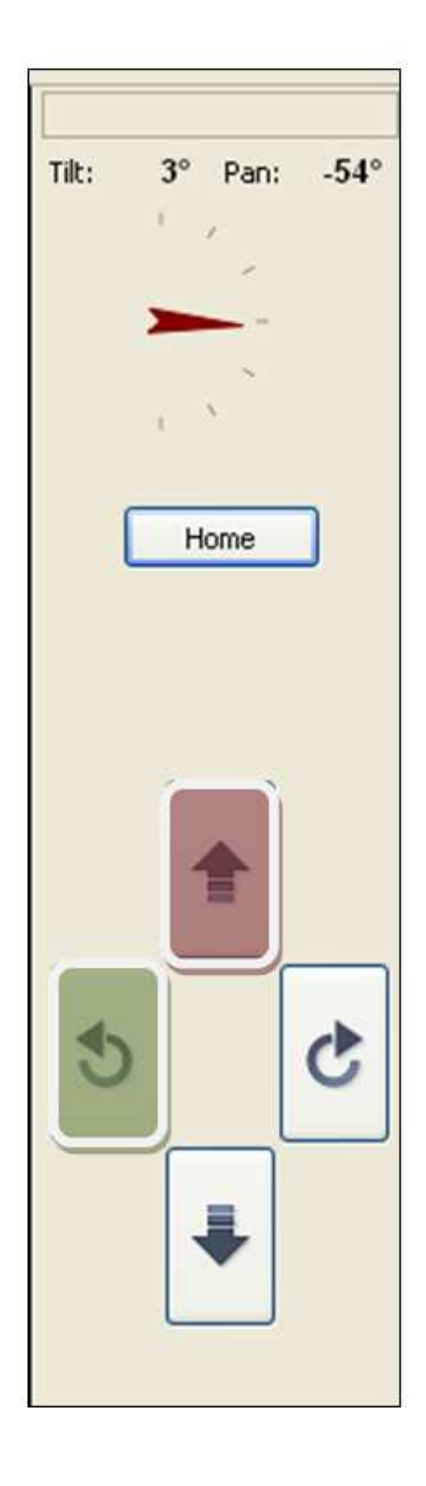

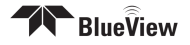

## **Chapter 4: Troubleshooting**

This section is designed to help you quickly identify and solve issues dealing with the inability to connect the BV4100 system from a PC. The following approach attempts to test different potential causes in a way that optimizes the debugging process.

## **Sonar/Pan and Tilt Connection Issues**

The Sonar Head and Mechanical Pan & Tilt components run on nearly independent but parallel networks. Each component has its own connector and conductor sets for communications all the way back to the computer. This can help isolate problems quickly since the only items shared are the DC power supply, DC power lines, and SPT Cable. Try running through the individual troubleshooting components described further in this chapter.

### Pan and Tilt Connection Issues

- Change USB Ports
- Verify Pan/Tilt Settings in ProViewer
- Verify USB Com Port
- Reinstall P&T Drivers
- Check Connectors
- > Check Power

### Change USB ports

Change the USB port used for this connection on the PC.

If you were not able to connect to the pan and tilt, go on to the next section "Verify Pan/Tilt Settings in ProViewer"

### **Check Pan/Tilt Settings in ProViewer**

Verify that the ProViewer "File>Settings>Pan/Tilt" dialog is set properly. This is outlined earlier in this manual.

If you were not able to connect to the pan and tilt, go on to the next section "Verify USB Com Port"

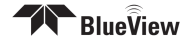

## Verify USB Com Port

The pan and tilt connects to the PC through a USB-to-RS485 converter located in the SPT box. When the USB connection is made, and all the drivers are installed properly, this connection will show up in the "Device Manager/Ports (Com and LPT)" as a USB Com Port. If you do not see the USB Com port listed in this list, then either the device drivers are not installed properly or the USB-to-RS485 converter is not functioning properly.

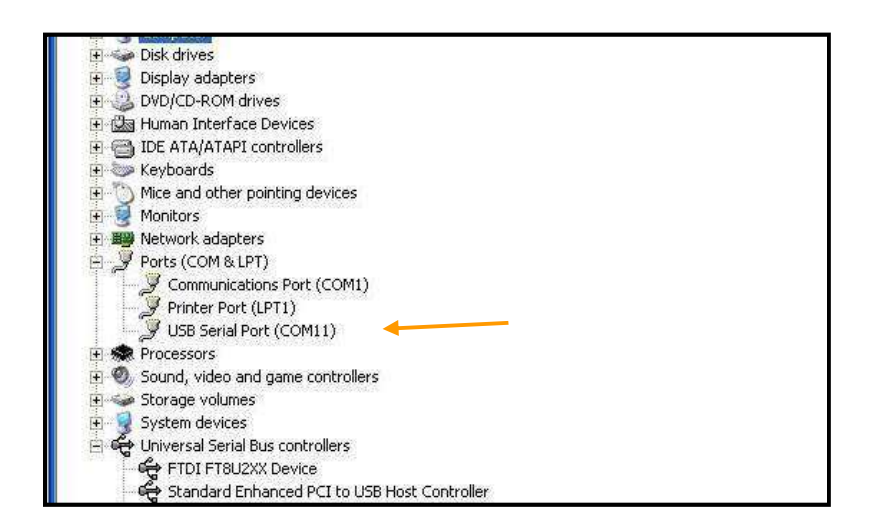

If you were not able to connect to the pan and tilt, go on to the next section "Reinstall Drivers"

### **Reinstall Drivers**

Try reinstalling the drivers. Refer to the "Installing the Pan and Tilt Drivers" section in this manual.

If you were not able to connect to the pan and tilt, go on to the next section "Reinstall Drivers."

## **Verify Com Port Settings**

Verify the Com Port Settings. They should be set as follows: 9600 baud, 8 data bit, parity none, 1 stop bit, no flow control.

If you were not able to connect to the pan and tilt, go on to the next section "Check Connectors."

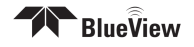

## **Check Connectors**

It is not uncommon for topside connectors to get pulled out of their ports or subsea connectors to get corroded. Power-down the system, and check the condition and proper seating of all connectors in the system.

If you were not able to connect to the sonar, go on to the next section "Check Power"

#### **Check Power**

If the pan and tilt does not receive the correct DC voltage on the correct pins, it can not operate properly. Faulty power supplies, tripped breakers, and damaged cables can all be the source of this problem. The best way to verify proper voltage is by measuring the voltage at the sonar connector using a multimeter. Refer to the hardware manual using the detailed connector/pin information in Appendix A of the is manual

### **Sonar Head Connection Issues**

- Rerun ProViewer Software
- Reboot PC and Sonar
- Check Network Settings
- Check Connectors
- Check Power

### **Rerun ProViewer Software**

If a sonar did not complete its boot process before ProViewer was opened, it may have missed that sonar. Rerunning the software can fix this.

If you were not able to connect to the sonar, go on to the next section "Reboot PC and Sonar"

### **Reboot PC and Sonar**

Power down both the sonar and computer, wait 10 seconds, then power everything up. This can solve network configuration problems that may have come about. The sonar takes 35 seconds to boot up, so do not be surprised at sporadic network connectivity during this boot up process. Once everything is back up and running, open the ProViewer software and try to connect to the sonar.

If you were not able to connect to the sonar, go on to the next section "Check Network Settings"

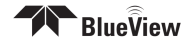

### **Check Network Settings**

Refer to the "Setup PC IP Address" section of this manual. Also ensure that ProViewer is an "allowed" program in your firewall settings.

If you were not able to connect to the sonar, go on to the next section "Check Connectors"

#### **Check Connectors**

It is not uncommon for topside connectors to get pulled out of their ports or subsea connectors to get corroded. Power-down the sonar, and check the condition and proper seating of all connectors in the system. Once you have verified condition and proper seating of all connectors, re-power the Sonar, wait 35 seconds, then try to reconnect to the sonar from ProViewer software.

If you were not able to connect to the sonar, go on to the next section "Check Power"

#### **Check Power**

If the sonar does not receive the correct DC voltage on the correct pins, it can not operate properly. Faulty power supplies, tripped breakers, and damaged cables can all be the source of this problem. The best way to verify proper voltage is by measuring the voltage at the sonar connector using a multimeter. Refer to the hardware manual for your specific sonar for detailed connector/pin information

## Still not working?

Please contact us: Teledyne BlueView, Inc. Customer Support www.blueview.com 206-545-7260

#### 8am – 4pm PST Mon through Fri

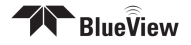

## **Before Use**

- 1. Prior to assembly of components, ensure that all connector contacts are clean, dry and free of dirt and/or corrosion.
- 2. Inspect sacrificial zinc anode on rear bulkhead of sonar head and replace if it appears that more than half of the anode has been lost to corrosion.
- 3. Inspect all cables and connectors for abrasion, cuts or cracks. Repair or replace as needed.
- 4. Inspect anodized sonar shell and front and rear bulkheads for excessive corrosion. If there is any question as to usability with the extent of any corrosion, contact Teledyne BlueView, Inc.

## After Use

- 1. After use, rinse the sonar, rear connector on the sonar, and the sonar cable with a solution of mild soap and fresh water. At this time, inspect all components for corrosion, wear or damage. This includes the sonar, connectors, cables, and anode. Replace any component showing corrosion or damage.
- 2. Clean the connectors on the sonar cable and the connector on the rear bulkhead of the sonar unit with alcohol. (Note: the connector on the rear bulkhead of the sonar unit is NOT a field replaceable item. If any damage is detected, please contact Teledyne BlueView, Inc. for an RMA number to return the sonar to the factory for replacement, repair, and re-test.)
- 3. Apply 3M silicon spray lube or equivalent to the external mating surface of the sonar connector and the internal mating surface of the sonar cable connector. Do not grease.
- 4. Check that the anode is in place and it has not deteriorated. Replace as necessary. More than 50% should remain or the anode should be replaced. When replacing the anode, make sure the surface under the anode is bare and bright before the anode is installed to ensure good electrical contact. For replacement anode, please contact Teledyne BlueView, Inc.

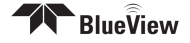

## **Appendix A: Technical Specifications**

## Sonar / Pan and Tilt Cable

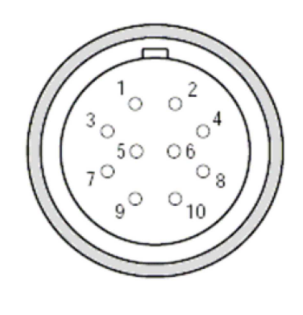

| 10 Pin Connector to Sonar (Impulse MKS- |                         |  |
|-----------------------------------------|-------------------------|--|
| 310-CCP-RA)                             |                         |  |
| Pin                                     | Function                |  |
| 1                                       | Ethernet RX+ (to sonar) |  |
| 2                                       | Ethernet RX- (to sonar) |  |
| 3                                       | Ethernet TX+ (to sonar) |  |
| 4                                       | +24V DC                 |  |
| 5                                       | +24V DC                 |  |
| 6                                       | Ethernet TX- (to sonar) |  |
| 7                                       | Ground                  |  |
| 8                                       | Ground                  |  |
| 9                                       | N/C                     |  |
| 10                                      | N/C                     |  |

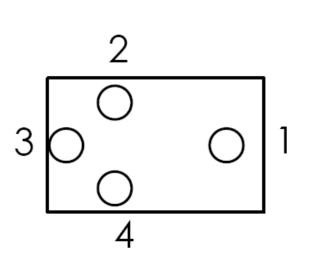

| 4 Pin Connector to Pan & Tilt Unit (Impulse LPMIL-4-FS) |           |  |
|---------------------------------------------------------|-----------|--|
| Pin                                                     | Function  |  |
| 1                                                       | DC Common |  |
| 2                                                       | +24V DC   |  |
| 3                                                       | Data B    |  |
| 4                                                       | Data A    |  |

| 8 Pin Connector to Sonar and Pan & Tilt Unit (Souriau UTG612-8PN) |                         |
|-------------------------------------------------------------------|-------------------------|
| Pin                                                               | Function                |
| A                                                                 | Ethernet RX+ (to sonar) |
| В                                                                 | Ethernet RX- (to sonar) |
| С                                                                 | Ethernet TX+ (to sonar) |
| D                                                                 | +24V DC                 |
| E                                                                 | 24 DC Common            |
| F                                                                 | Ethernet TX- (to sonar) |
| G                                                                 | Data A (to P&T)         |
| Н                                                                 | Data B (to P&T)         |

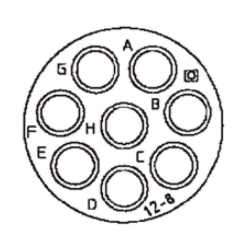

# **Appendix B: Mechanical Drawings**

All Dimensions shown in Inches

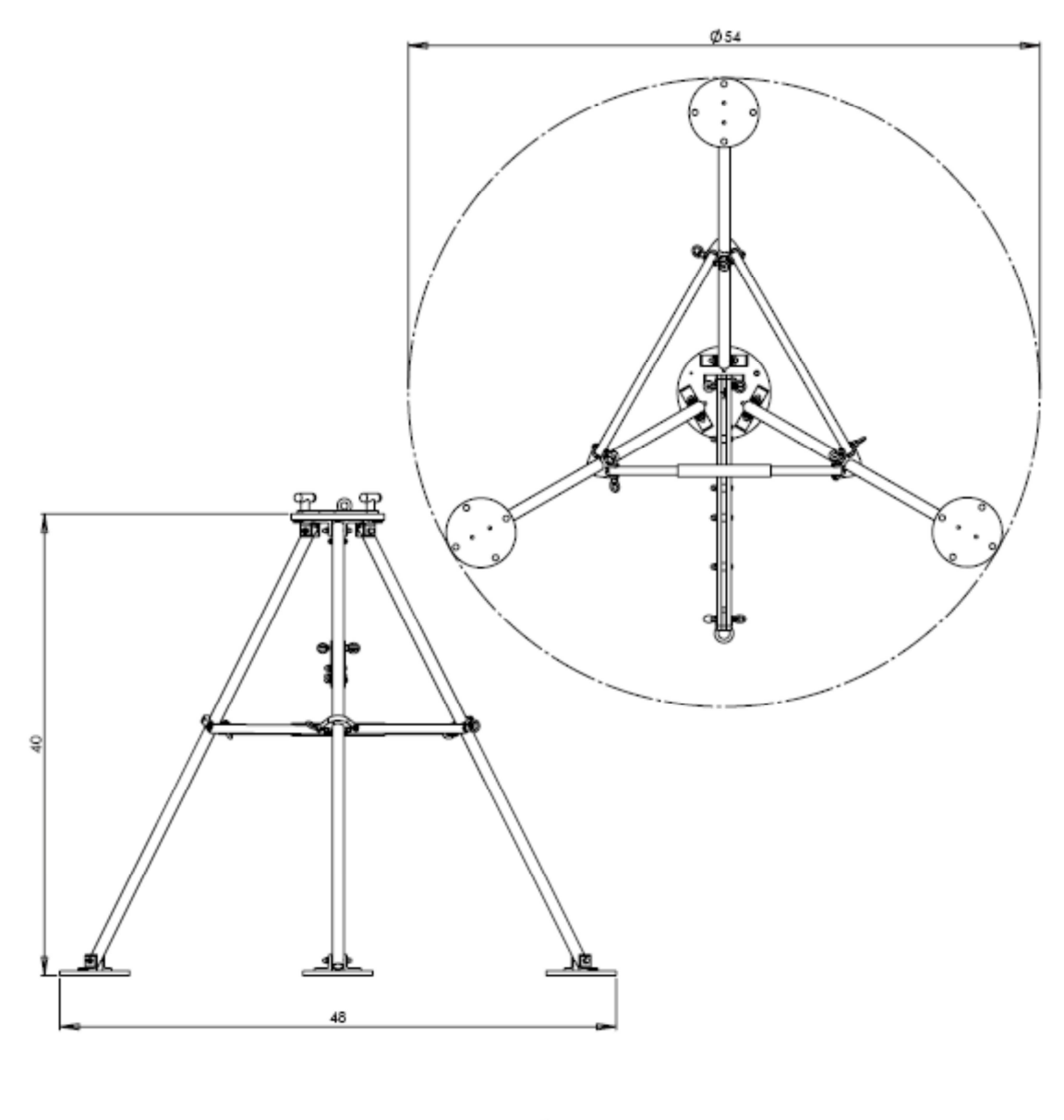

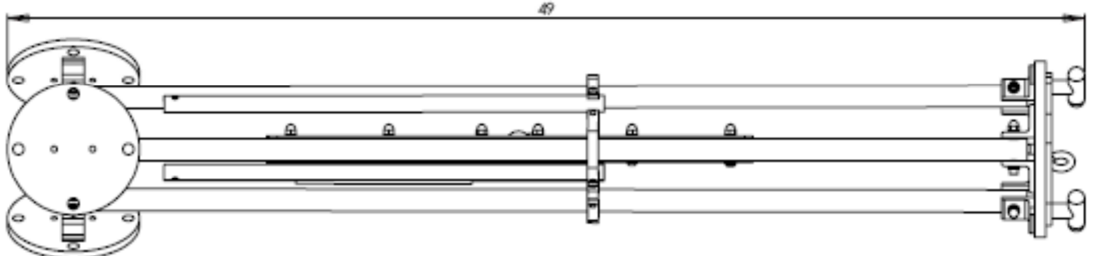

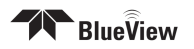